Ksenia Lares 4.0 Koppeling met Hikvision NVR / Camera

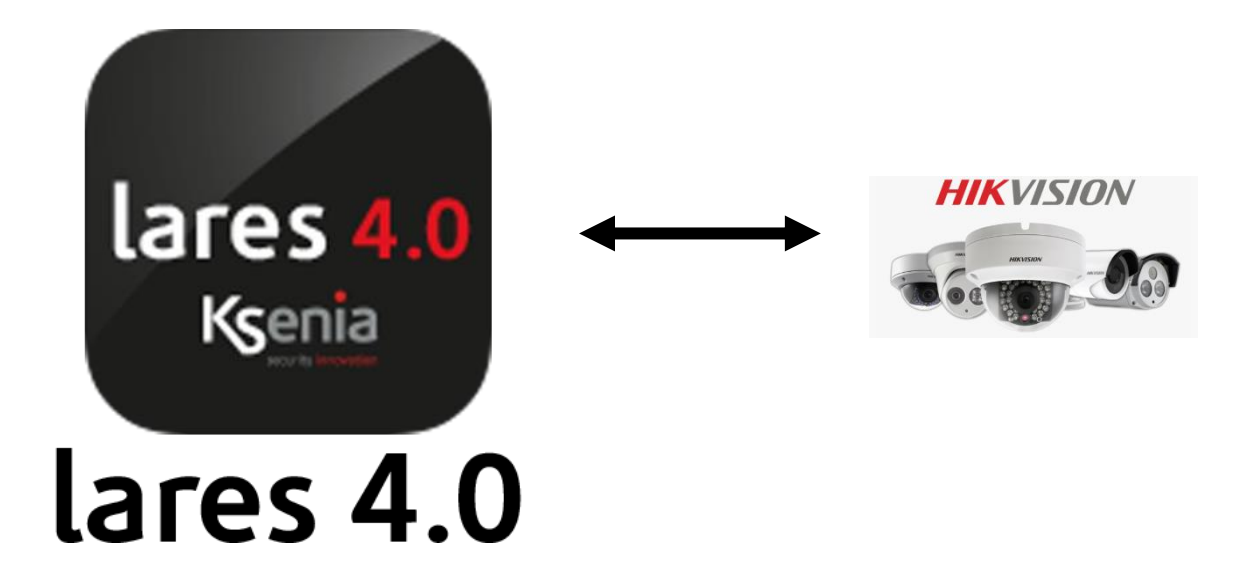

Versie 1.2

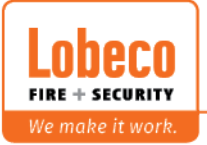

Vliegveld 37 | 8560 Wevelgem | Tel.: +32 (0)56 78 20 20 | info@lobeco.be | www.lobeco.be
Taco Scheltemastraat 5 | 2597 CP Den Haag | Tel.: +31 (0)70 - 314 314 3 | info@lobeco.nl | www.lobeco.nl

# Hoe kan een Hikvision NVR of Camera gekoppeld worden in Ksenia Lares 4.0

In dit document wordt de koppeling besproken met de volgende apparatuur ;

- DS-7708NI-SP Firmware versie V3.4.4 build 170526
- DS-2CD4124F Firmware versie V5.3.0 build 150513
- DS-2CD4A25FWD Firmware versie V5.4.5 build 170302
- Ksenia Lares 4.0 140IP wls Firmware 1.42.14 en Webserver 1.27.0

Wij kunnen niet garanderen dat iedere Hikvision NVR of Camera geschikt is om op de in dit document omschreven methode te integreren.

In dit document wordt ook beschreven hoe de camera aan een zone gekoppeld kan worden om 3 beelden vast te leggen in het logboek bij een alarm van de zone.

## Programmering

#### Situatie 1 : Camera direct benaderen via IP

Wanneer een Hikvision camera direct te benaderen is via het netwerk kan dit als volgt in de programmering van de Lares 4.0 worden ingesteld.

Ga naar "IP apparaten" – " IP camera's"

Klik op de

een nieuwe IP camera aan te maken

en vul de gegevens in zoals hieronder. Gebruik het voor uw geldende IP adres, poortnummer en inloggegevens van de camera.

Voor de aangegeven camera moet "eigen instelling" Gekozen worden. Voor andere Hikvision camera's zou ook Hikvision 1 of Hikvision 2 gekozen kunnen worden.

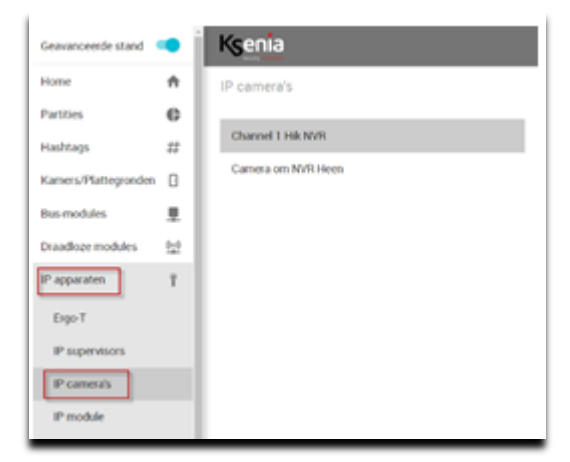

| Omschrijving:    | "Naam voor camera"                       |
|------------------|------------------------------------------|
| Partitie :       | "partitie waaraan de camera gekoppeld is |
| Kamers:          | "In welke plattegrond wordt de camera    |
|                  | gekoppeld"                               |
| Merk:            | Eigen instelling                         |
| IP-adres:        | "IP-adres van camera"                    |
| Snapshot url:    | /streaming/channels/1/picture            |
| Interne poort:   | "interne poort : bijv. 80"               |
| Externe poort:   | "externe poort : bijv. 80"               |
| Verificatietype: | Digest                                   |
| Gebruiksnaam:    | (Bijv. admin)                            |
| Paswoord:        |                                          |
|                  |                                          |

|                               | Negement |
|-------------------------------|----------|
|                               |          |
| Comercian ANE Hospi           |          |
| Camera on NVP Peen            |          |
| Tette                         |          |
| 124 (1)                       | v        |
|                               |          |
|                               |          |
| Kamera                        |          |
|                               |          |
| LINK                          |          |
| Ligerinstelling               |          |
|                               |          |
|                               |          |
| 102 168 2 204                 |          |
|                               |          |
|                               |          |
|                               |          |
| /streaming-channels/1/picture |          |
|                               |          |
|                               |          |
| m                             |          |
|                               |          |
|                               |          |
| 80                            |          |
|                               |          |
|                               |          |
| Digest                        |          |
|                               |          |
|                               |          |
| ndmun                         |          |
| 20111                         |          |
|                               |          |
|                               |          |
|                               |          |
|                               |          |
|                               |          |
|                               |          |
|                               |          |

Plaats de centrale in Ksenia Secureweb portal. In de Lares 4.0 App is nu het camerabeeld te zien (port forwarding is niet noodzakelijk).

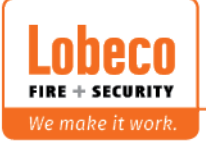

### Situatie 2 : Camera aangesloten op Hikvision NVR met ingebouwde POE switch.

Als een Hikvision camera is aangesloten op een NVR, welke is voorzien van een ingebouwde POE switch, is deze bij default niet direct benaderbaar. Om de camera bereikbaar te maken voor Ksenia Lares 4.0 moet er een instelling in de NVR worden gedaan. Namelijk de volgende: Log in op het IP adres op de NVR en ga naar "Configuratie" – "Netwerk" – "Geavanceerd" en zet het vinkje aan bij "Virtuele host inschakelen"

| HIKVISION          | Live view       | Afspelen         | Beeld     | Configuratie |  |
|--------------------|-----------------|------------------|-----------|--------------|--|
| Lokale             | SNMP Email      | Platformtoegang  | HTTPS Ove | ig           |  |
| Systeem            | Alarm host IP   |                  |           |              |  |
| Netwerk            | Meldkamerpoort  | 0                |           |              |  |
| Basisinstellingen  | Multicast-adres |                  |           |              |  |
| Geavanceerd        | Virtuele host   | inschakelen      |           |              |  |
| Video- en audio    | Stroombedie     | ning inschakelen |           |              |  |
| 🔝 Beeld            |                 |                  |           |              |  |
| Gebeurtenis        | 🗎 Be            | waar             |           |              |  |
| Opslag             |                 |                  |           |              |  |
| C Voertuigdetectie |                 |                  |           |              |  |
| Co VCA             |                 |                  |           |              |  |
|                    |                 |                  |           |              |  |
|                    |                 |                  |           |              |  |

Vervolgens is bij "Configuratie" – "Systeem" – "Camerabeheer" te zien dat er achter de camera's blauwe hyperlinks komen te staan. Als de pijl/cursor erop bewogen wordt dan is het hele link adres te zien. Gebruikelijk is de volgende link voor kanaal 1 : <u>http://x.x.x.s.65001</u> (x.x.x. = IP-adres van NVR) Kanaal 2 heeft <u>http://x.x.x.s.65002</u> enz.

| Systeem          | IP | -camera   |               | Wijzigen  | Verwijder   | Snel toevo | Aangepas          | st A        | ctivering                        |
|------------------|----|-----------|---------------|-----------|-------------|------------|-------------------|-------------|----------------------------------|
| Onderhoud        |    | Kanaal nr | IP-adres      | Kanaalnum | Beheerpoort | Security   | Status            | Pre http:// | evoegen  <br>192.168.2.229:65001 |
| Camerabeheer     |    | D01       | 192.168.254.4 | 1         | 8000        | N/A        | Online            | IIKVISION   | http://#9                        |
| Gebruikersbeheer |    | D02       | 192.168.254.3 | 1         | 8000        | N/A        | Online            | INAVISION   | http://10                        |
| Netwerk          |    | D03       | 192.168.2.204 | 1         | 8000        | Sterk      | Online            | HIKVISION   | http://19                        |
| Video- en audio  |    | D04       | 192.168.2.235 | 1         | 8000        | Sterk      | Online            | HIKVISION   | http://19                        |
| Beeld            |    | D05       | 192.168.2.64  | 1         | 8000        | Sterk      | Offline(Netwerk a | HIKVISION   | http://19                        |
| Gebeurtenis      |    | D06       | 192.168.2.99  | 1         | 8000        | Risico     | Offline(Netwerk a | HIKVISION   | http://19                        |
| Opslag           |    | D07       | 192.168.2.178 | 1         | 8000        | Sterk      | Offline(Netwerk a | HIKVISION   | http://19                        |
| Voertuigdetectie |    | D08       | 192.168.2.103 | 1         | 8000        | Sterk      | Offline(Netwerk a | HIKVISION   | http://19                        |
| VCA              |    |           |               |           |             |            |                   |             |                                  |

Hierna kan er in de programmering van Ksenia de volgende instellingen worden gebruikt.

| Omschrijving:    | "Naam voor camera"                        | Provide Provide Provid |
|------------------|-------------------------------------------|----------------------------------------------------------------------------------------------------|
| Partitie :       | "partitie waaraan de camera gekoppeld is" | Active Active Ac |
| Kamers:          | "In welke plattegrond wordt de camera     | Kanes                                                                                                    |
|                  | gekoppeld"                                | ust<br>Egenizating                                                                                                    |
| Merk:            | Eigen instelling                          | P 4515                                                                                                    |
| IP-adres:        | "IP-adres van NVR"                        | Tap Vita and                                                                                                    |
| Snapshot url:    | /streaming/channels/1/picture             |                                                                                                    |
| Interne poort:   | 65001                                     | 6500                                                                                                    |
| Externe poort    | 65001                                     | Lower post<br>45001                                                                                                    |
| Varificatiotypa: | Digost                                    | verboneges<br>Digest                                                                                                    |
| venncatietype.   | Digesi                                    | odruliensem                                                                                                    |
| Gebruiksnaam:    | "bijv. admin"                             | admin                                                                                                    |
| Paswoord.        | ,                                         | Provid                                                                                                    |
| 1 43 00014.      |                                           |                                                                                                    |

Plaats de centrale in Ksenia Secureweb portal.

In de Lares 4.0 App is nu het camerabeeld te zien (port forwarding is niet noodzakelijk).

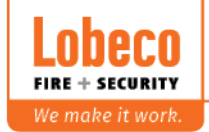

Vliegveld 37 | 8560 Wevelgem | Tel.: +32 (0)56 78 20 20 | info@lobeco.be | www.lobeco.be
Taco Scheltemastraat 5 | 2597 CP Den Haag | Tel.: +31 (0)70 - 314 314 3 | info@lobeco.nl | www.lobeco.nl

#### 3 : Camera koppelen aan een zone alarm/sabotage/maskering

Camera's kunnen gekoppeld worden aan een zone alarm,sabotage of maskering. Ga hiervoor naar "Programmering" – "Zones" en selecteer de te koppelen zone.

Kies bij IP-camera de te koppelen camera en de trigger waarbij de beelden moeten worden vast gelegd. (voorbeeld hieronder = "Channel 1 Hik NVR" bij "Alarm")

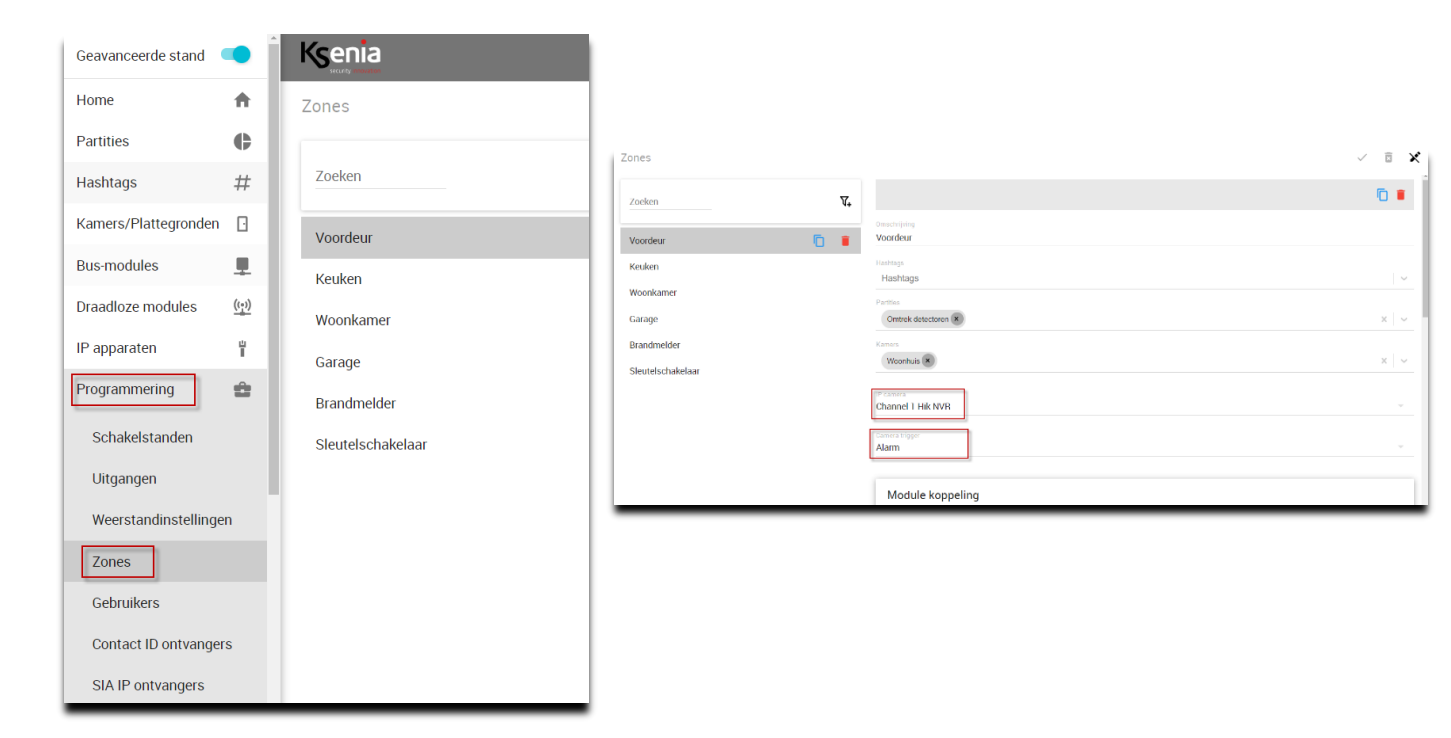

Wanneer er een alarm is op de geprogrammeerde zone zal dit als volgt in het logboek worden vermeld.

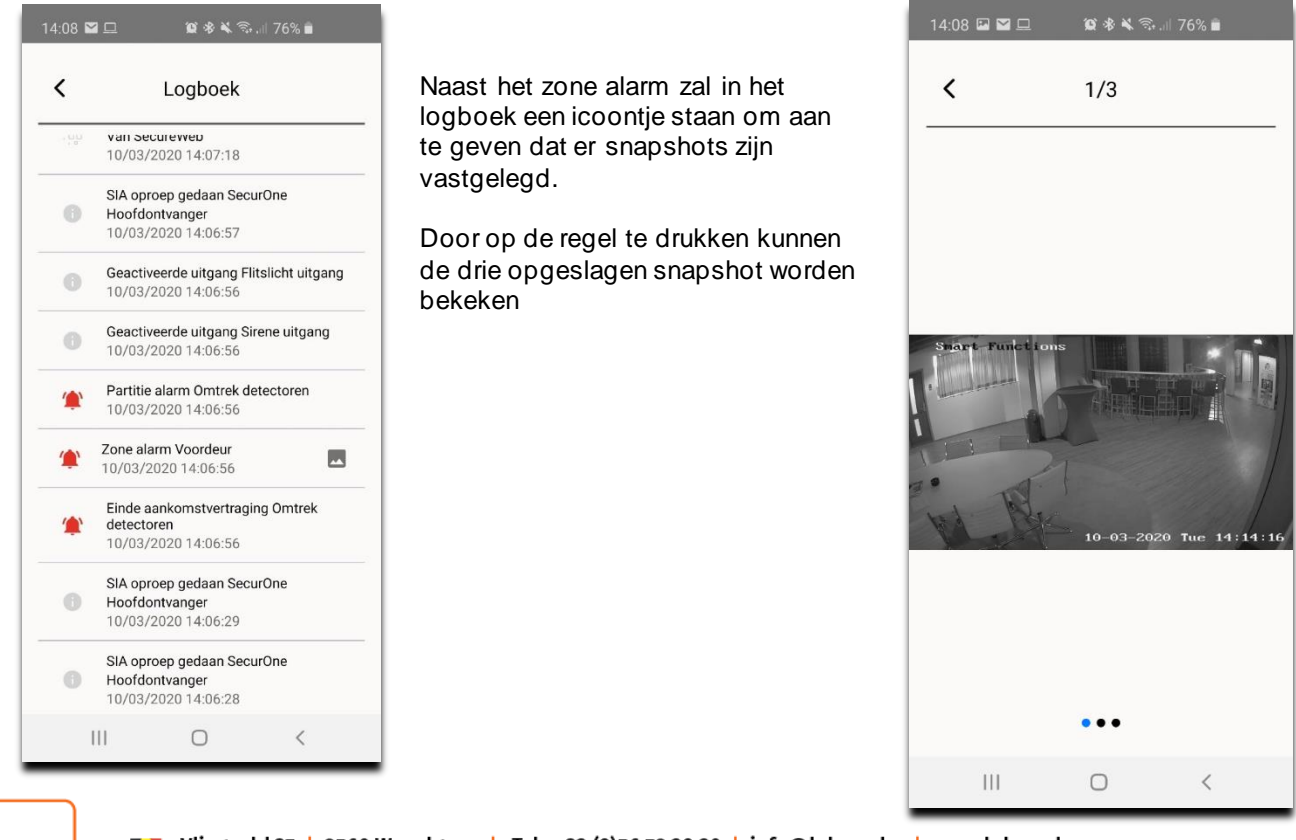

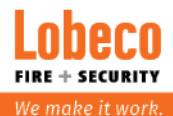

Vliegveld 37 | 8560 Wevelgem | Tel.: +32 (0)56 78 20 20 | info@lobeco.be | www.lobeco.be
Taco Scheltemastraat 5 | 2597 CP Den Haag | Tel.: +31 (0)70 - 314 314 3 | info@lobeco.nl | www.lobeco.nl